# 西安市发展和改革委员会文件

市发改发〔2024〕104号

# 西安市发展和改革委员会 关于全面推行实施工程招标投标项目合同 网签进一步加强合同信息公开的通知

各区县、西咸新区、各开发区发改及招标投标牵头部门,市住建 局、市交通局、市水务局,市公共资源交易中心、西咸新区公共 资源交易中心,各相关单位:

根据《国务院关于开展营商环境创新试点工作的意见》(国 发〔2021〕24号)等文件要求,为全面落实《西安市 2024年招 标投标优化营商环境工作任务清单》工作要求,提高招标投标便 捷度,持续降低交易成本,西安市公共资源交易平台已建成合同

-1 -

网上签订系统,为招标人和中标人在线签订合同提供了平台,经 过项目测试,已具备正式运行条件,现将全面推行实施合同网签 有关事项通知如下:

#### 一、适用范围

西安市行政区域内采用公开招标方式,属于依法必须招标 的工程建设项目,招标人和中标人均应在中标通知书发出之日起 30日内,通过西安市公共资源交易平台工程交易系统实施合同 签订和变更网上办理(以下简称合同网签),并及时公开合同订 立信息、合同履行及变更信息。涉及国家安全、国家秘密等特殊 情况的项目,经本级行政监督部门同意后,可不执行本通知有关 规定。鼓励非依法必须招标项目及其他进入公共资源交易平台的 项目参照本通知要求执行合同网签和合同信息公开。

#### 二、全面推行实施合同网签

为全面推进工程招标投标全流程电子化,提高合同签订效 率,西安市公共资源交易平台开发建设了合同网签系统,够满足 各类型工程招标投标项目的合同拟定、在线磋商、电子签章、合 同公示、合同管理等功能,招标人和中标人应通过市公共资源交 易平台工程交易系统实施合同在线签订,进一步提高签订效率, 降低企业成本(合同网签具体操作流程详见附件)。

自本通知发布之日起,全市依法必招的工程招标投标项目 推行实施合同网签,招标人和中标人均应在中标通知书发出之日 起 30 日内,通过合同网签平台完成信息认证、电子签章应用等 工作,并在线完成合同签订。招标人和中标人对网签合同的真实 性、完整性、合法性负责,不得在线下另行订立背离合同实质性 内容的其他协议。合同发生变更的,由招标人和中标人通过合同 网签平台在线完成合同变更签订工作。

#### 三、加强合同信息公开

根据国家和我省有关公共资源交易领域政府信息主动公开 目录及要求,招标人应当及时公开招投标项目合同订立信息(包 括项目名称、合同双方名称、合同价款、签约时间、合同时限等) 和合同履行及变更信息(包括项目名称、项目完成质量、结算金 额、合同发生的变更、解除合同通知书、违约行为处理结果等)。

通过市公共资源交易平台在线签署的项目合同,在完成网 签后,系统将同步自动在公共资源交易平台发布合同订立信息和 合同履行及变更信息。未通过合同网签系统签署的项目,由招标 人或其委托的招标代理机构通过交易系统中人工发布合同订立 信息和合同履行及变更信息。

#### 四、工作要求

(一)提高认识。全面推行招投标合同网签,加强合同信息公开是优化招标投标领域营商环境的重要改革举措,通过合同在线签署,有利于招标人和中标人节约时间成本,高效签订项目合同,加快项目实施。全面公开合同信息有助于提高工程项目招标投标透明度,有利于接受社会监督。各有关单位要高度重视,加强政策宣传引导,确保优化营商环境具体措施落到实处。

— 3 —

(二)夯实主体责任。招标人要落实主体责任,认真落实 合同网签和合同信息公开有关要求,招标人和中标人为合同网签 工作的责任主体,双方应在中标通知书发布之日起 30 日内完成 合同签订。市交易中心、西咸新区交易中心要广泛收集经营主体 的意见建议,及时完善系统功能,做好应用咨询和保障服务工作。 各级行政监督部门要加强政策引导指导和应用宣传,加速推进合 同网签应用和合同公开监管。

(三)本通知自发布之日起施行。2024年6月30日前为过 渡期,在此期间,以政策宣传、应用引导为主,指导招标人和中 标人熟练运用合同网签平台完成合同在线签署。2024年7月1 日起正式全面推行施行。

附件: 西安市公共资源交易平台合同网签系统操作指南

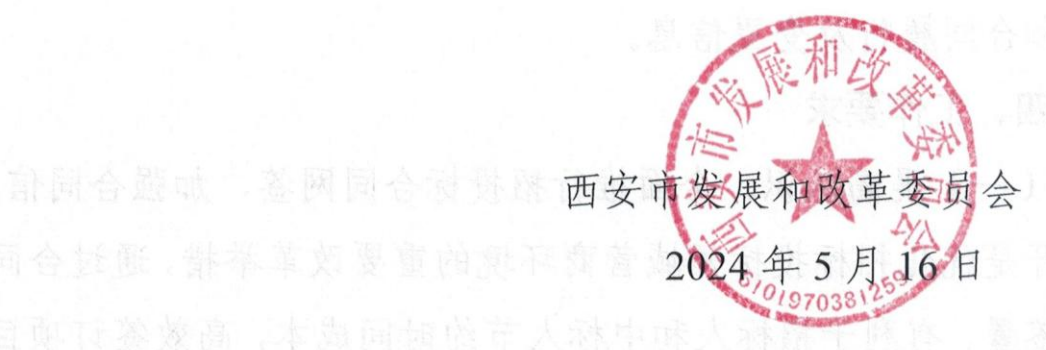

附件

# 西安市公共资源交易平台合同网签系统操作指南

## 一、系统登录

使用 IE 浏览器, 输入网址 http://new.xacin.com.cn:7092/, 进入到西安市公共资源交易中心工程建设交易平台(推荐 IE11)。

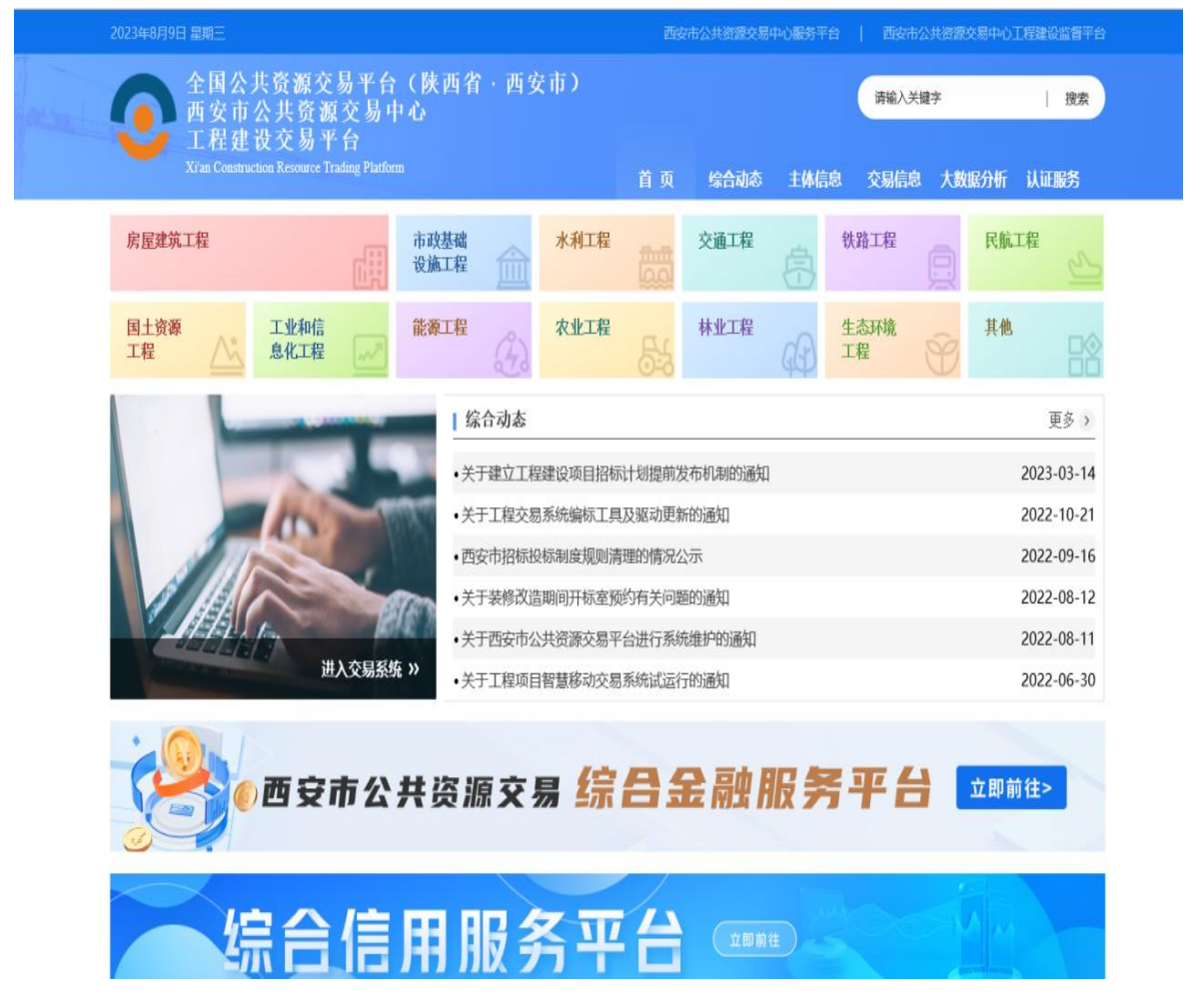

具体操作:(一)点击系统登录栏目"进入系统"-"房建市政", 点击交易系统登录中"投标人"进入西安市公共资源交易中心工 程建设交易系统——投标人登录入口。

| 2023年8月9日 星期三                                                                                                    |                                     | 西安市公共资源交易                                                                                  | 中心服务平台          | 西安市公共资源                                                                                                    | 交易中心工程建设监督平台                                                                                     |
|----------------------------------------------------------------------------------------------------|-------------------------------------|--------------------------------------------------------------------------------------------|-----------------|----------------------------------------------------------------------------------------------------|--------------------------------------------------------------------------------------------------|
| 全国公共资源交易平台<br>西安市公共资源交易平台<br>工程建设交易平台                                                                                                    | (陕西省 · 西安市)<br>中心                   |                                                                                            |                 | 请输入关键字                                                                                                    | 接索                                                                                               |
| Xi'an Construction Resource Trading Platfor                                                                                                    | m                                   | 首页 综合动态                                                                                    | 主体信息            | 交易信息 大数                                                                                                    | 如据分析 认证服务                                                                                        |
| 房屋建筑工程                                                                                                    | 市政基础 水利工程 设施工程                      | 交通工程                                                                                       | (書) (共路         | THE D                                                                                                    | 民航工程                                                                                             |
| 国土资源<br>工程 / 北和信<br>息化工程                                                                                                    | 能源工程                                | 林业工程<br>長5                                                                                 | (子) 生态<br>工程    |                                                                                                    | 其他                                                                                               |
|                                                                                                    | 综合动态                                |                                                                                            |                 |                                                                                                    | 更多 >                                                                                             |
|                                                                                                    | •关于建立工程建设项目招标                       | 示计划提前发布机制的通知                                                                               | 1               |                                                                                                    | 2023-03-14                                                                                       |
|                                                                                                    | •关于工程交易系统编标工具                       | 具及驱动更新的通知                                                                                  |                 |                                                                                                    | 2022-10-21                                                                                       |
|                                                                                                    | •西安市招标投标制度规则消                       | 青理的情况公示                                                                                    |                 |                                                                                                    | 2022-09-16                                                                                       |
|                                                                                                    | •关于装修改造期间开标室预                       | 顷约有关问题的通知                                                                                  |                 |                                                                                                    | 2022-08-12                                                                                       |
| 进入夺县系统 » 民建市政 1 水利                                                                                                    | •关于西安市公共资源交易平                       | 平台进行系统维护的通知                                                                                |                 |                                                                                                    | 2022-08-11                                                                                       |
|                                                                                                    | ◆世<br>●关于工程项目智慧移动交易                 | 易系统试运行的通知                                                                                  |                 |                                                                                                    | 2022-06-30                                                                                       |
| and the second second se |                                     |                                                                                            |                 |                                                                                                    |                                                                                                  |
| 全国公共资源交易平台<br>西安市公共资源交易中<br>工程建设交易平台<br>Xi'an Construction Resource Trading Pl                                                                                                    | (陕西省・西安市)<br>心<br><sup>atform</sup> | - 首 页 _ 综合部                                                                                | ► <b>主体信</b> 息  | 清输入关键字                                                                                                    | - 按照分析 认证服务                                                                                      |
| 全国公共资源交易平台<br>西安市公共资源交易中<br>工程建设交易平台<br>Xi'an Construction Resource Trading Pk                                                                                                    | (陕西省・西安市)<br>心<br><sup>atform</sup> | 首页综合词。                                                                                     | 5 主体信息          | 请输入关键字<br><b>交易信息</b>                                                                                                | : 接索<br>大数据分析 认证服务                                                                               |
| 全国公共资源交易平台<br>西安市公共资源交易中<br>工程建设交易平台<br>Xian Construction Resource Trading Plu<br>不见面开标登录 (房建市政)                                                                                                    | (陕西省・西安市)<br>心<br>atform            | 首 页 综合动和<br>文易系统登录(J                                                                       | 5 主体信息<br>旁建市政) | 请输入关键字<br>交易信息                                                                                                    | - 漫索<br>大数据分析 认证服务                                                                               |
| 全国公共资源交易平台<br>西安市公共资源交易中<br>工程建设交易平台<br>Cran Construction Resource Trading PI         不见面开标登录 (房建市政)                                                                                                    | (陕西省・西安市)                           | 首 页 综合和<br>交易系统登录()<br>交易系统登录()<br>()<br>()<br>()<br>()<br>()<br>()<br>()<br>()<br>()<br>( | き 主体信息<br>言建市政) | () 清輸入关键字         交易信息         () 公の         () 公の         () () 公の         () () () () () () () () () () () () () ( | : 没家<br>大数据分析 认证服务<br>大数据分析 认证服务<br>文易中心 ***<br>で易中心 ***<br>でのでのでのでのでのでのでのでのでのでのでのでのでのでのでのでのでのでの |

(二)网页跳转页面后,点击 CA 锁登录,使用 CA 锁进行 登录,输入密码后进入系统。

## 西安市公共资源交易中心工程建设交易平台|用户登录

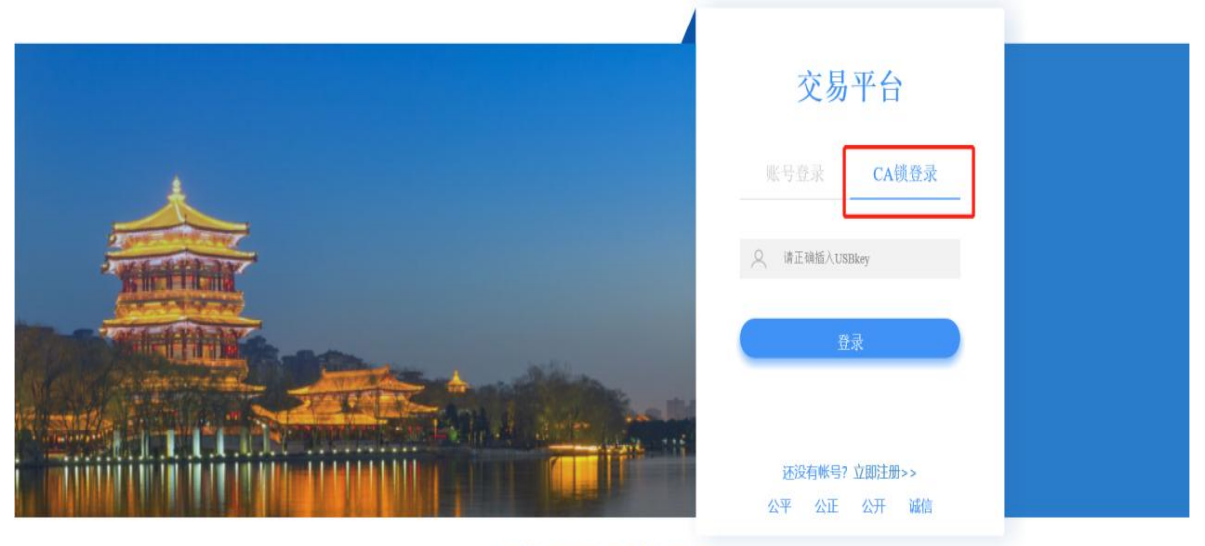

□ P网站 単系我们 设力值页 加入数据 http://new.xacin.com.cm.8887/ © @2011-2016 烘CP备05000708号 网站公安备案编号:XA10234

| ▲ 曾明明明周围就想从100版人) ●<br>解t. 市政支援 |          |
|---------------------------------|----------|
|                                 |          |
| 西安市公共资源交易中心                     |          |
| 进场承诺书                           |          |
|                                 |          |
| 我单位对在西安市公共资源交易中心进场交易的项目做出       |          |
| 以下郑重承诺:                         |          |
| 1. 凡进场交易的项目需满足国家及我省相关政策要求,具     |          |
| 备交易条件。                          |          |
| 2. 项目单位、招标代理机构等交易主体,除应当遵守国家     |          |
| 法律法规、规章、政策之外,还应当遵守西安市公共资源交易     |          |
| 中心的各项管理制度,并对基本立承担责任。            | 🗗 °, 半 😭 |

# 二、履约保证金选择

投标人进入系统后在【我的投标项目列表】栏目中找到相应的标段,点击【更多操作】,如下图所示:

| 一 而 安市 公     | 廿次  | %酒态县山心工程建设态县亚会 <sup>&amp; 曾6月9日潮</sup>                                | 目测试投标人1(投标人) 🗢 | D      |
|--------------|-----|-----------------------------------------------------------------------|----------------|--------|
|              | 7.W | 顺又勿于心工住建议又勿于口                                                         | 房建、            | 市政交易   |
| ▶ 我要投标 ^     |     | 4                                                                     | 标段名称           | 检索     |
| 可投标项目        | 序号  | 项目信息                                                                  | 更多操作           |        |
| ★ 我的投标项目列表   | 1   | 【测试项目】-西安-请勿投标-test-QXBM测试-10-08-【测试项目】-西安-请勿投标-test-QXBM测试-10-08     | 更多操作           |        |
| 技标合规复凶宣有     | 2   | 琉光屿项目EPC工程总承包-琉光屿项目EPC工程总承包                                           | 更多操作           |        |
| 投标人项目投诉      | 3   | 【测试项目】-西安动态CA验证818-请勿报名-test-【测试项目】-西安动态CA验证826-请勿报名-test             | 更多操作           |        |
|              | 4   | 【测试项目】-西安动态CA验证818-请勿报名-test-【测试项目】-西安动态CA验证818-请勿报名-test             | 更多操作           |        |
| 异常保证金查看      | 5   | 【测试项目】-西安端口验证1810-请勿报名-test-hongle-303-【测试项目】-西安端口验证1810-请勿报名-test-ho | 更多操作           |        |
| 交易服务费缴纳      | 6   | 【测试项目】-西安-请勿投标-test-接口变更测试-7-30-【测试项目】-西安-请勿投标-test-接口变更测试-7-30       | 更多操作           |        |
| 中标保证金退还申请    | 7   | test-测试项目-请勿报名-0617-hongle1-验证集群端口-test-测试项目-请勿报名-0617-hongle3-验证集群端口 | 更多操作           |        |
| 项目经理(总监)变更   | 8   | test-测试项目-请勿报名-0617-hongle1-验证集群端口-test-测试项目-请勿报名-0617-hongle2-验证集群端口 | 更多操作           |        |
| 项目经理(总监)解锁   | 9   | test-测试项目-请勿报名-0617-hongle1-验证集群端口-test-测试项目-请勿报名-0617-hongle1-验证集群端口 | 更多操作           |        |
| ▶ 项目后期管理 ∨   | 10  | test-测试项目-请勿报名-测试全流程项目2-资格预审-test-测试项目-请勿报名-测试全流程项目2-资格预审             | 更多操作           |        |
| > 虚拟会议系统环境检测 |     | 《《 《   1 共3页  》 》 10 ~                                                | 1 - 10         | 共 23 条 |

投标人中标某项目后且项目的中标通知书已经发布后,在 履约保证金环节进行操作:未操作之前的状态为【未提交】,点 击【操作】后进行履约保证金的选择。如下图序号为 19 的环节 所示:

| > 我要投标 ^     | 指标基   | 页目编号: 1     | 招标项目名称: 首            | and the second second se |
|--------------|-------|-------------|----------------------|----------------------------------------------------------------------------------------------------|
| 确认投标         |       |             | <b>标用名称:</b> 2       |                                                                                                    |
| > 我的投标项目列表   |       |             |                      |                                                                                                    |
| 投标管疑复函查着     | -     |             |                      | 1                                                                                                    |
| 投标人项目投诉      | P8495 | 0122432     | \$C21                | BETT                                                                                                    |
| 保证金查询        | 1     | 资格预审公告      | 已没布                  | [煎香]                                                                                                    |
| 退款失败重着       | 2     | 投标项目确认      | (株以年)间: 20           | [111]                                                                                                    |
| 异常保证金查着      | 3     | 资格预审文件      | 已发布                  | [下载]                                                                                                    |
| 交易服务费缴纳      | 4     | 提出资审文件异议    | 已截止,截止时间为:: )        | 2 C                                                                                                    |
| 中标保证金退还申请    | 5     | 下載补充资格预审文件  | 24                   |                                                                                                    |
| 项目经理(总监)变更   | 6     | 递交资格申请文件    | 已递交,递交时间:20          | 【操作历史】                                                                                                    |
| 项目经理(总监)解锁   | 7     | 资格审查会议      | 已结束                  |                                                                                                    |
| > 项目后期管理 ~   | 8     | 资格预审结果      | 入園已載止,載止时间为:         | 【:10:16】                                                                                                    |
| > 虚拟会议系统环境检测 | 9     | 招标资料下载      | 已发布                  | 【下版】                                                                                                    |
|              | 10    | 做纳保证金       | 已递交,递交时间:; ; ;9      | 【靈術】                                                                                                    |
|              | 11    | 提出招标文件异议    | 已截止,截止时间::           |                                                                                                    |
|              | 12    | 下載澄清与修改文件   | 已发布                  | 【下载】                                                                                                    |
|              | 13    | 递交投标文件      | 已递交,递交时间: 2 101 4:01 | 【操作历史】                                                                                                    |
|              | 14    | 开标会议        | 已结束                  |                                                                                                    |
|              | 15    | 中标候选人公示     | 已结束,公示截止时间:20        | 【宣告】【宣告异议】                                                                                                    |
| S            | 16    | 交易服务费查看     | 已发布,已中标              | 【打印】【燃湯]                                                                                                    |
|              | 17    | 定标 (中标结果公告) | 已发布,已中标              | 【武術】                                                                                                    |
|              | 18    | 中标通知书查看     | 已发布                  | 【19986】                                                                                                    |
|              | 19    | 屋约保证金       | 未提交                  | 【銀行】                                                                                                    |
|              | 20    | 合同订立公开      | 未公开                  | 【1成301】                                                                                                    |

按照合同要求内容选择是否缴纳履约保证金,点击【操作】 进行履约保证金的确认:选择【否】后可以添加相关的附件,点 击【提交】。

| 🕼 西安市公       | 共资源交易中心工程建设交易平台      | ペ ▲         |
|--------------|----------------------|-------------|
| > 我要投标 ^     | <b>厨物保证会</b>         |             |
| 确认投标         |                      |             |
| » 我的投标项目列表   | • 屋约保证金是否要求办理: ◎否 ○是 |             |
| 投标答疑复函查看     | 最均凭证                 |             |
| 投标人项目投诉      | 编号 附件名称              | <b>F</b> (% |
| 保证金查询        | 1 糜约凭证               | 385.00      |
| 退款失败查看       |                      |             |
| 异常保证金查看      |                      |             |
| 交易服务费缴纳      |                      |             |
| 中标保证金退还申请    |                      |             |
| - 项目经理(总监)变更 |                      |             |
| - 项目经理(总监)解锁 |                      |             |
| > 项目后期管理 ~   |                      |             |
| > 虚拟会议系统环境检测 |                      |             |
|              |                      |             |
|              |                      |             |
|              |                      |             |
|              |                      |             |
|              |                      |             |
|              |                      |             |
|              |                      |             |
|              |                      |             |
|              |                      |             |
|              |                      |             |
|              |                      |             |
|              |                      |             |
|              |                      |             |
|              |                      | 返回 建交       |
|              |                      |             |

选择【是】,录入履约保证金的相关信息,按照系统要求完成相关操作,点击【提交】。

| 🕼 西安市公式                                                    | 共资源交易中心工程建设交易平台                                                                                                    |               |
|------------------------------------------------------------|----------------------------------------------------------------------------------------------------|---------------|
| 主要投标         ^           确认投标         ,           我的投标项目列表 | 歴約保证金 ● 屋約保证金星否要求の理: ○注 ●是                                                                                                    | · · ·         |
| 投标等规握的查看<br>投标人项目投诉<br>保证 <u>会告</u> 询<br>退款学校查看<br>目常规证会考察 | <ul> <li>・ 履約保证金形式</li> <li>・ 履約保证金金額:</li> <li>・ 第三者裏任验支付方: ○承包人自行支付 ○发包人自行承担</li> <li>・ 工程保险支付方: ○承包人自行支付 ○发包人自行承担</li> <li>・ 工期延误滞約金</li> </ul> | 元             |
| 交易服务费缴纳<br>中标保证金遗还申请<br>项目经理(总监)安更<br>项目经理(总监)新帧           | 服約先証           編号         時件本件           1         線約先証                                                                                            | 140<br>150.00 |
| <ul> <li>&gt; 項目成別情報</li> <li>&gt; 通知公会议系统环境检测</li> </ul>  |                                                                                                    |               |
|                                                            | 6/14                                                                                                    | 返回 提交         |

# 三、合同网签

(一)在"我的投标项目列表"里,找到投标项目,点击右侧"更多操作"。

| ▶ 我要投标 ^    |    |                                                                                                | 标段     | 名称   | 检索 |
|-------------|----|------------------------------------------------------------------------------------------------|--------|------|----|
| 确认投标        | 序号 | 项目信息                                                                                           |        | 更多操作 |    |
| » 我的投标项目列表  |    |                                                                                                |        |      |    |
| 投标答疑复函查看 57 | 1  | 2h080/除止金回归测试-zh080/保止金回归测试01<br>中标公示发布截止时间: 2023年08月13日 还剩5天                                  |        | 更多操作 |    |
| 投标人项目投诉     | 2  | 测试20230628-测试20230628                                                                          |        | 更多操作 |    |
| 保证金查询       | 3  | hongle5-0614验证清单问题二-hongle5-0614验证清单问题二                                                        |        | 更多操作 |    |
| 金融服务        | 4  | 0612预审施工会清单-0612预审施工会清单<br>中标公示发布载止时间: 2023年06月14日 已结束                                         |        | 更多操作 |    |
| 退款失败查看      | 5  | 202368-hongle3-配合EP验证监管项目-后审-清单-202368-hongle3-配合EP验证监管项目-后审-清单<br>中标公示发布截止时间: 2023年06月09日 已续束 |        | 更多操作 |    |
| 交易服务费缴纳     | 6  | 0601-hongle2-配合EP验证按口项目-后审-施工-带清单-0601-hongle2-配合EP验证按口项目-后审-施工-带清单                            | 自<br>L | 更多操作 |    |
| 中标保证金退还申请   | 7  | 0601-hongle配合EP验证项目-0601-hongle配合EP验证项目<br>中标公元发布截止时间: 2023年06月04日 已续束                         |        | 更多操作 | 1  |
| 项目经理(总监)变更  | 8  | 0601-预审-监理-阎良监管-0601-预审-监理-阎良监管-标段一                                                            |        | 更多操作 |    |
| 项目经理(总监)解锁  | 9  | 0531-预审-监理-阎良监管-0531-预审-监理-阎良监管-际段一                                                            |        | 更多操作 |    |
| > 项目后期管理 >  | 10 | 0524-ep测试项目省监管平台验证-阎良监管-0524-ep测试项目省监管平台验证-阎良监管                                                |        | 更多操作 |    |

# (二)点击"合同网签"。

| 一投标答疑复函查看 57 | 序号 | 信息类型        | 状态                               | 操作          |
|--------------|----|-------------|----------------------------------|-------------|
| 投标人项目投诉      | 1  | 资格预审公告      | 已发布                              | [查看]        |
| 保证金查询        | 2  | 投标项目确认      | 确认时间: 2023-06-01 09:57:07        | 【查看】        |
| 金融服务         | 3  | 资格预审文件      | 已发布                              | 【下载】        |
| 退款失败查看       | 4  | 提出资审文件异议    | 已载止、载止时间为: 2023-06-01 10:00:00   | -           |
| 异常保证金查看      | 5  | 下老孙云姿怒预定文件  |                                  |             |
| 交易服务费缴纳      | 6  | 当大次按点注意/#   |                                  |             |
| 中标保证金退还申请    | 0  | 地文页19中頃又1+  | □ 建交1 建交时间: 2025-06-01 09:57:47  | 【操作的史】      |
| 项目经理(总监)变更   | 7  | 资格审查会议      | 已结束                              | -           |
| 项目经理(总监)解锁   | 8  | 资格预审结果      | 入围已截止,截止时间为: 2023-06-01 11:30:00 | [查看]        |
| > 项目后期管理 >   | 9  | 招标资料下载      | 已发布                              | [下载]        |
| > 虚拟会议系统环境检测 | 10 | 缴纳保证金       | 无需缴纳                             |             |
|              | 11 | 提出招标文件异议    | 已截止,截止时间: 2023-06-01 11:30:00    | -           |
|              | 12 | 下载澄清与修改文件   | -                                | -           |
|              | 13 | 递交投标文件      | 已递交, 递交时间: 2023-06-01 11:11:44   | 【操作历史】      |
|              | 14 | 开标会议        | 已结束                              |             |
|              | 15 | 中标候选人公示     | 已结束, 公示截止时间: 2023年06月01日         | 【查看】 【查看异议】 |
|              | 16 | 交易服务费查看     | 已发布,已中标                          | 【打印】 【缴费】   |
|              | 17 | 定标 (中标结果公告) | 已发布,已中标                          | 【查看】        |
|              | 18 | 中标通知书查看     | 已发布                              | [查看]        |
|              | 19 | 合同订立公开      | 未公开                              | 【合同网签】 【添加】 |
|              |    |             |                                  | 返回          |

| 新增合    | 同网签                |                |              |        |                     |         |
|--------|--------------------|----------------|--------------|--------|---------------------|---------|
| <br>序号 | 标段编号               | 标段名称           | 合同签署状态       | 提交时间   | 创建时间                | 操作      |
| 1      | E6101003506vkg02lq | 0601-预审-监理-阎良监 | 待签署          |        | 2023-08-08 16:20:55 | Q 🖉 🖻   |
|        |                    | ۲              | √   1 共1页  → | » 10 v |                     | 1-1 共1条 |

(三) 点右侧编辑按钮。

(四)点击"添加招标人"、"添加中标人",信息添加好之后,

| 点 <u>任</u> 线 金 者 合 问 。 |
|------------------------|
|------------------------|

| 招标项  | 目信息                   |                              |          |         |           |             |    |
|------|-----------------------|------------------------------|----------|---------|-----------|-------------|----|
| 招    | 标项目编号:                | E6101003506vk                | (g02lq93 | 招标项目名称: | 0601-预审-出 | 监理-阎良监管     |    |
|      | 标段编号:                 | 段编号: E6101003506vkg02lq93001 |          | 标段名称:   | 0601-预审-出 | 监理-阎良监管-标段一 |    |
| 招标人  |                       |                              |          |         |           |             |    |
| 添加招板 | 汞人                    |                              |          |         |           |             |    |
| 序号   | 招标                    | 单位名称                         | 统一社会信用代码 | 授权代     | 表         | 手机号         | 操作 |
| 中标人  |                       |                              |          |         |           |             |    |
| 添加中板 | 汞人                    |                              |          |         |           |             |    |
| 序号   | 中标                    | 单位名称                         | 统一社会信用代码 | 授权代     | 表         | 手机号         | 操作 |
| 合同文  | 件                     |                              |          |         |           |             |    |
| 编号   | <b>附件名称</b><br>网络合同文体 | ŧ                            |          |         |           |             |    |
| 1    | 未上传                   | •                            |          |         |           |             |    |
|      |                       |                              |          |         |           |             |    |
|      |                       |                              |          |         |           |             |    |
|      |                       |                              |          |         |           |             |    |
|      |                       |                              |          |         |           |             |    |
|      |                       |                              |          |         |           |             |    |
|      |                       |                              |          |         |           |             |    |
|      |                       |                              |          |         |           | 在线签署合同      | 返回 |

(五)在项目合同信息收集界面,将各个字段信息填写完成。并在项目合同信息收集界面填写好中标方和招标方签署人信息,确认保存之后,签署双方信息不可修改。注意:招标人和

# 中标人的联系方式需要填写手机号,便于后面接受签署信息。

项目合同信息

| *招标项目名称:                   | *招标项目编号:                |
|----------------------------|-------------------------|
| 0601-预审-监理-阎良监管            | E6101003506vkg02l       |
| •标段各称:                     | * 标段编号:                 |
| 0601-预审-监理-阎良监管-标段—        | E6101003506vkg02lq93001 |
| *承包人项目经理: 例如:张三            | * 监理人:                  |
| 请输入承包人项目经理                 | 请输入监理人                  |
| <sup>+</sup> 合同金额(中标价)含税价: | * 合同金额是否含暂列金:           |
| 1                          | ○是○否                    |
| 工程内容:                      | * 资金来源:                 |
| 请输入工程内容                    | 请输入资金来源                 |
| ' 工程关型:                    | * 招标方式:                 |
| ○ 工建 ○ 非工建                 | 请输入招标方式                 |
| *建筑面积:                     | * 承包范围:                 |
|                            |                         |

(六)项目合同信息保存之后,即跳转到以下发起合同签署界面,此界面为发起签署界面,将需要签署的合同通过"添加 文件"上传,

|                     | 西安市公共资源交易中心合同网签系统                                                                           |         |
|---------------------|---------------------------------------------------------------------------------------------|---------|
|                     |                                                                                             |         |
| 添加待签署文<br>十<br>添加文件 | <b>喜文件</b> (最多5个文档(支持类型PDF、DOC、DOCX、XLS、XLSX、PPT、PPTX、JPG、JPEG、PNG、GIF), 大小不超过10M<br>・<br>牛 |         |
| 合同标题*               | 题* 合同说明                                                                                     |         |
| 请输入签                | 这響主题 填写合同签署的补充说明,签署方可在文                                                                     | 件详情中查看到 |
| 文档管理                | 理 (非必填)                                                                                     |         |
| 中标方                 |                                                                                             |         |
| 类型:企业               | lk                                                                                          |         |
| 企业名称                | · 謝灯乐                                                                                       |         |
| 授权代表                | 著 SPARAR 联系方式 18161958013                                                                   | 签署功能    |
| 添加企业                | ž 添加个人                                                                                      |         |
|                     | 修改项目合同信息 指运统署位置 现在发送                                                                        |         |

此界面展示有中标方和招标方双方签署人信息,该信息不可修改。如果中标方或者招标方需要再额外增加其他人员签署,可通过"添加企业"或者"添加个人"增加其他人员的签署。如果其他人员只是签署个人姓名或者个人章,请点击"添加个人"按钮。 在此界面可通过"指定签署位置"将双方签署时合同盖章位置标 注出来。

| 中标方   |                        |       |                 |        |
|-------|------------------------|-------|-----------------|--------|
| 类型:企业 |                        |       |                 |        |
| 企业名称  | 谢红乐                    |       |                 |        |
| 授权代表  | 郭毅毅                    | 联系方式  | 18161958013     | 签署功能 🗸 |
| 添加企业  | 添加个人                   |       |                 |        |
| 招标方   |                        |       |                 |        |
| 类型:企业 |                        |       |                 |        |
| 企业名称  | COMLAB (北京) 通信系统设备有限公司 |       |                 |        |
| 授权代表  | 任晓婵                    | 联系方式  | 18706700881     |        |
| 添加企业  | 藻加个人                   |       |                 |        |
|       |                        | 修改而日会 | 同信息 松安装架位置 聊左设计 |        |

下图为指定签署位置界面图,选中招标方或者中标方,将 "签名"或者"印章"拖动到合同里需要盖章的位置。 设置完签署 位置之后,点击发送。

|                                                                                                    | 西安市公共资源交易中心合同网签系统                                                                                                    |
|----------------------------------------------------------------------------------------------------|----------------------------------------------------------------------------------------------------|
| < 上一步                                                                                                    | 技术服务合同.pdf > 1 /1 〇 100% > 〇                                                                                                    |
| (1)<br>(1)<br>(1) | 技术服务合同<br>甲方:<br>乙方:<br>機械中华人民共和国(合同法), 经双方支持协调,运行本会同并信令下刘条数, 共同严格<br>履行: 现款甲方购买的合法的第三方电子 医素服务展示, 乙方力甲方提供款 学证书及电子医<br>素服务, 这款如下问题;<br>一, 会同内容及价格;<br>二, 文赏地点及时间<br>三, 编属方式及期限 |
| ∠签名 &印章                                                                                                    | 甲方(公案), 乙方(公案),                                                                                                    |
| T. 文 本 回日期                                                                                                    | 授权代表, 授权代表,                                                                                                    |
| <ul> <li>新 鐵 章</li> </ul>                                                                                                    | 日期, 日期,                                                                                                    |

(七)创建个人账号及企业账号。对于首次使用网签合同 的用户,系统将根据您的企业名称和个人手机号,自动在网签合 同平台为您创建一个企业账号及个人账号。首次创建的个人账号 将作为网签合同平台的管理员,后期管理员权限也可转让给其他 人。

(八)实名认证。首次使用的企业和个人需要通过实名认证。在使用网签合同时按照系统提示完成实名认证即可。

用户也可登录网签合同平台完成个人和企业的实名认证。 网签合同平台登录地址: http://124.115.168.54:61110/ 用户可通 过手机验证码进行登录。

| 提示    | 。<br>您尚未进行实名认证,<br>时不能进行该操作,; | ×<br>签署的文件不具备法律效力,暂<br><sub>前完成实</sub> 名认证<br>前社认证 |
|-------|-------------------------------|----------------------------------------------------|
|       | 西安市公共资源                       | 交易中心合同网签系统                                         |
|       | 1                             | 人实名认证                                              |
|       |                               |                                                    |
|       |                               |                                                    |
|       | <b>个</b>                      | 人基本信息                                              |
|       |                               |                                                    |
| 国家/地区 | 中国大陆                          |                                                    |
| 证件类型  | 中华人民共和国居民身份                   | ett                                                |
| 姓名    | 曾明亮                           |                                                    |
| 证件号   | 6104311                       |                                                    |
| 认证方式  | 手机号认证                         | 支付宝认证                                              |
|       |                               | 需已安装支付宝,每天提供2次认证机会                                 |
|       | 10000000                      |                                                    |
|       |                               |                                                    |
|       |                               |                                                    |

(九)创建印章。实名认证完成之后,按照系统提示可设置个人签名及上传企业印模。

用户也可登录网签合同平台设置个人签名及创建企业印章。 网签合同平台登录地址: http://124.115.168.54:61110/ 用户可通 过手机验证码进行登录。

设置个人签名:

|   | 个人版 💷                                                                                            |               |                                       |                                                                     | ⑦帮助           | Ċ        | A |
|---|--------------------------------------------------------------------------------------------------|---------------|---------------------------------------|---------------------------------------------------------------------|---------------|----------|---|
|   |                                                                                                  |               | (中华人民共新国电子签名法) 要求签署方身(                | 的真实,想至没有完成实务认证,此时签署统文件不具备法律效力。亦并立即                                  | WE            |          |   |
|   | 1                                                                                                | NE (200)      |                                       | 戰的签名<br>未设置<br>立即设置                                                 | 剩余文档<br>10 立用 | 盼数<br>购买 |   |
|   | 签署统计                                                                                             |               |                                       |                                                                     |               |          |   |
|   | 创                                                                                                | 」建企业印章        | •                                     |                                                                     |               |          |   |
|   | 发起签署                                                                                             | 企业印章          | PÊ                                    | 现有印章                                                                | 废弃印章          |          |   |
| ħ | 首页                                                                                               | ▼ 所有印章        | 新建印章                                  |                                                                     |               |          | × |
|   | 文件<br>业务模板                                                                                       | ✓ 企业公章 未命名合同章 | 100 BAR #0                            | 本地上传 扫码上传 在线制作<br>支持图片类型: GIF, JPG, JPEG, PNG, JPE, BMP, TIFF,建议算要提 | <b>查明</b> .   |          |   |
| 3 | 企业                                                                                               |               |                                       |                                                                     |               |          |   |
| 2 | 签章管理                                                                                             |               |                                       |                                                                     |               |          |   |
| ٢ | ▲ 个人私章                                                                                           |               | · · · · · · · · · · · · · · · · · · · | 选择图片文件或拖拽图片到本框                                                      |               |          |   |
|   | <ul> <li>         企业印章     </li> <li>         印章审批     </li> <li>         自 用印记录     </li> </ul> |               |                                       |                                                                     |               |          |   |
|   |                                                                                                  |               |                                       |                                                                     |               |          |   |

(十)完成签署。创建完企业印章之后,就可以进行在线 合同签署,中标方可打开手机短信签署链接完成签署,也可登录 网签合同平台完成签署。 中标方签署完毕之后,招标方将收到 签署短信,招标方可通过手机短信签署链接完成签署。

## 四、签署文件查看

进入市公共资源交易平台,【我的投标项目列表】找到对应标段,点击右侧的【查看】按钮。在合同文件里即可查看。

| > 我要投标 へ                                                    | 招标项目编号: 1 招标项目名称: * 2 2 2 2 2 2 2 2 2 2 2 2 2 2 2 2 2 2 |                                       |                        |              |  |  |  |
|-------------------------------------------------------------|---------------------------------------------------------|---------------------------------------|------------------------|--------------|--|--|--|
| 可投标项目                                                       | 17                                                      | · 合编号:                                | 标段各称:                  |              |  |  |  |
| » 我的投标项目列表                                                  |                                                         |                                       | 10400 1144             | 10482        |  |  |  |
| 投标答疑复函查看                                                    | 序号                                                      | 信息类型                                  | 状态                     | 操作           |  |  |  |
| 投标人项目投诉                                                     | 1                                                       | 资格预审公告                                | 已发布                    | [查看]         |  |  |  |
| 保证金查询                                                       | 2                                                       | 投标信息                                  | -                      | 【查看】【打印投标回执】 |  |  |  |
| 退款失败查看                                                      | 3                                                       | 资格预审文件                                | 下载载:LBt/间·2            |              |  |  |  |
| - 异常保证金查看                                                   | 4                                                       | 提出资金文件导议                              |                        | L 1 -004     |  |  |  |
| ·····································                       | 5                                                       | 大戦社な資格研究文件                            |                        | 「下卷」         |  |  |  |
| 市田谷理(分広)本市                                                  | 6                                                       | 道方沒然由進立什                              |                        |              |  |  |  |
| 项目经理(总监)受起                                                  | 7                                                       | 这又变11中间又17<br>资格宝香会心                  |                        | [3801-00342] |  |  |  |
| > 项目后期管理 ~                                                  | 8                                                       | 资格预查结果                                | →→→→<br>入園戸載け 載け时间先・2( | [本吾]         |  |  |  |
| 唐均会议至统环境检测                                                  | 9                                                       | 招标资料下载                                |                        | 「下報」         |  |  |  |
| <ul> <li>All 1 × 2 × 3 × 3 × 5 × 1 × 981 ± 2 × 3</li> </ul> | 10                                                      | 缴纳保证全                                 |                        | [ 赤蚕]        |  |  |  |
|                                                             | 11                                                      | 提出招标文件异议                              | 已载止,载止时间:2             | -            |  |  |  |
|                                                             | 12                                                      | 下載澄清与修改文件                             |                        | [下载]         |  |  |  |
|                                                             | 13                                                      | 递交投标文件                                | 已递交: 递交时间: 20 7        | 【操作历史】       |  |  |  |
|                                                             | 14                                                      | 田标会议                                  |                        |              |  |  |  |
|                                                             | 15                                                      | 山标候选人公示                               |                        | 【杏香】 【杏香导议】  |  |  |  |
|                                                             | 16                                                      | · · · · · · · · · · · · · · · · · · · |                        |              |  |  |  |
|                                                             | 17                                                      | 完長 (山長は黒小告)                           |                        | [本書]         |  |  |  |
|                                                             | 18                                                      | 山振通知式査要                               |                        |              |  |  |  |
|                                                             | 10                                                      | 属约归证令                                 |                        |              |  |  |  |
|                                                             | 20                                                      |                                       |                        |              |  |  |  |
|                                                             | 20                                                      |                                       | 62471                  |              |  |  |  |

| > 我要投标 ^     | 招标项目信息       |                |                    |         |                     |      |
|--------------|--------------|----------------|--------------------|---------|---------------------|------|
| 确认投标         |              |                |                    |         |                     |      |
| 我的投标项目列表     | 招标项目编号:      | E6101003506vkg | (02lq93            | 招标项目名称: | 0601-预审-监理-阎良监管     |      |
| 投标答疑复函查看 57  | 标段编号:        | E6101003506vkg | 02lq93001          | 标段名称:   | 0601-预审-监理-间向监管-标段- |      |
| 投标人项目投诉      |              |                |                    |         |                     |      |
| 保证金查询        | 招标人          |                |                    |         |                     |      |
| 金融服务         | 序号 招标        | 单位名称           | 统一社会信用代码           | 授权代     | 志 手机号               | 建 操作 |
| 退款失败查看       | 1 COMLAB (#2 |                | 91110107675700929D | Œmi     | 18                  |      |
| 异常保证金查看      |              |                |                    |         |                     |      |
| 交易服务费缴纳      | 中称人          |                |                    |         |                     |      |
| 中标保证金退还申请    | 序号 中标        | 单位名称           | 统一社会信用代码           | 授权代     | 【表 手机号              | : 操作 |
| 项目经理(总监)变更   | 1 0          | -1944          | 91420900706936097J | E.      | 1                   | 100  |
| - 项目经理(总监)解锁 |              |                |                    |         |                     |      |
| > 适目后期管理 >   | 合同又件         |                |                    |         |                     |      |

## 五、撤销签署

签署中的文件,若需要进行撤回,可以进入签署详情,在

待他人处理的状态下时,文件可以进行【撤销】的操作,点击【撤销】后,文件将变为已撤销状态,不能再进行签署。

|             |                | 西安市公共资源交易中心合同网签系统                          |     |                          |          |
|-------------|----------------|--------------------------------------------|-----|--------------------------|----------|
|             | 旺仔旺仔 切換 🗸      |                                            | ②帮助 | • <u>)</u>               | 秦洪毅 ⑧    |
| ▲ 首页        | 文件 > 文件详情      |                                            |     |                          |          |
| ▶ 文件 ^      |                |                                            |     | 待他人处理                    |          |
| <b>鼎</b> 我的 | 人事合同           | - 副本                                       |     |                          |          |
| ■ 企业所有文件    | 文件编号:<br>签署截止时 | WSID_ENVE_000001880dd384e982459123318672ae | <分享 | 四個签 り撤留                  | i -      |
| ≌ 业务模板      | 续签截止时          | 间: 2024/5/12 08:00:00                      |     |                          |          |
| ■ 企业 ~      | 发起方            | EFFELF (美国10<br>2023/5/12 10:39:26 发展文件    |     |                          |          |
| ▲ 签章管理 ×    |                |                                            |     |                          |          |
| ■ 统计分析 ~    | 接收方            | EF7EEF CONTRACTOR                          |     | ● 已签署                    |          |
|             |                | ● 樂洪毅(17378473243) 已读                      | 2   | ▶ 已签署<br>2023/5/12 10:39 |          |
|             |                |                                            |     |                          |          |
|             |                | <b>前</b> 新疆企业二 《 <b>国 201</b>              |     | ⑮ 待签署                    |          |
|             |                | (C) (C) (C) (C) (C) (C) (C) (C) (C) (C)    | •   | 🗅 待签署 🧹                  | <b>ב</b> |
|             |                |                                            | 2   | 000015 (40.40.00         |          |

# 六、添加企业成员

若公司其他人员需要使用网签合同签署功能,需要管理员 登录网签合同平台,通过"成员管理"邀请成员加入,先将人员添 加到网签合同平台。新进的人员需要完成个人实名认证之后, 才可以使用签署功能。

| 发起签署 |               |   |                |                  |                |               |                                            |        |
|------|---------------|---|----------------|------------------|----------------|---------------|--------------------------------------------|--------|
|      |               |   | 成员管理           | 1<br>未认证成员 待审核成员 | 禁用成员           |               |                                            |        |
| 1    | 首页            |   | 清输入用户姓名、I# Q   | 陕西省数字            | "证书认证中心 (测试专用) | (22) 邀请成员加入 : | 批星导入/导出 调整部门                               | 禁用     |
| 5    | 文件            | ~ | 🔒 陕西省数字证书认证中 🗄 | 姓名               | IĒ             | 职位            | 音阶门                                        | 联系方式   |
| :    | ■ 业务模板        |   | 市场部            |                  | 1              | 创建者           | 陕西省数字证书认证中心 (测)                            | 13     |
| E    | 企业            | ^ | ▼ 销售部<br>未命名   | - A              | snca000511     | 客户经理          | 陕西省数字证书认证中心 (测.                            | 18     |
|      | <b>组</b> 成员管理 |   | 客服部            | □ #              | 无              | 无             | 客服部,陕西省数字证书认证中                             | 15     |
|      | 2. 权限管理       |   | 运营部            | 董約『译             | 无              | 无             | 陕西省数字证书认证中心 (测.                            | 135    |
|      | ■ 账单管理        |   | 研发部            | - 张              | 无              | 无             | 陕西省数字证书认证中心 (测)                            | 177    |
| 1    | (             | ~ |                | *1               | Ŧ              | Ŧ             | 27月1日日1月1日1日日1日11日11日11日11日11日11日11日11日11日 | 1071 0 |

## 七、服务保障电话

交易中心: 965028 转 2-4 或 02986510029-80726

# 技术支持: 4006-369-888(陕西 CA 技术咨询) 86510029-80701(广联达技术咨询)

西安市发展和改革委员会办公室

2024年5月16日印发

-18 -